# Capacitor

Your name \_\_\_\_\_ Instructor's sign \_\_\_\_\_ Go at https://phet.colorado.edu/en/simulation/capacitor-lab and download the software.

# 1. <u>Basic property</u>

- In the "Meter" category in the right side of display, check "Capacitance" to see the values.
- Click on the arrows to change the separation and the plate area.
- Fill out the table for each capacitance. The raw is separation; and column is area.

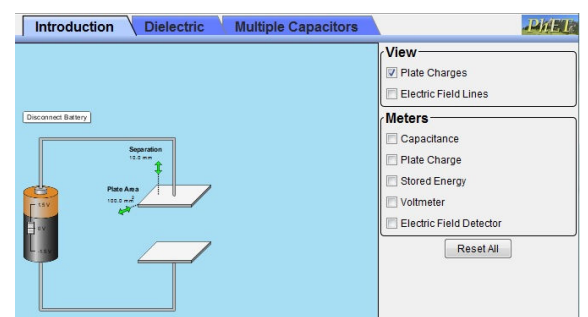

|         | 100 mm <sup>2</sup> | 150 mm <sup>2</sup> | <b>200 mm<sup>2</sup></b> | 250 mm <sup>2</sup> | <b>300 mm<sup>2</sup></b> | <b>350 mm<sup>2</sup></b> | <b>400 mm<sup>2</sup></b> |
|---------|---------------------|---------------------|---------------------------|---------------------|---------------------------|---------------------------|---------------------------|
| 5.0 mm  |                     |                     |                           |                     |                           |                           |                           |
| 6.0 mm  |                     |                     |                           |                     |                           |                           |                           |
| 7.0 mm  |                     |                     |                           |                     |                           |                           |                           |
| 8.0 mm  |                     |                     |                           |                     |                           |                           |                           |
| 9.0 mm  |                     |                     |                           |                     |                           |                           |                           |
| 10.0 mm |                     |                     |                           |                     |                           |                           |                           |

• <u>**Question 1**</u>: In which case can you obtain the largest and smallest capacitances?

### 2. <u>Dielectrics</u>

- Click the Dielectric tab.
- Check "Capacitance" in the Meter category.
- Fix separation as 5.0 mm, plate area as 400.0 mm<sup>2</sup>, and dielectric constant as 5.
- Insert the dielectric one fourth of the side capacitor, and then record the capacitance.

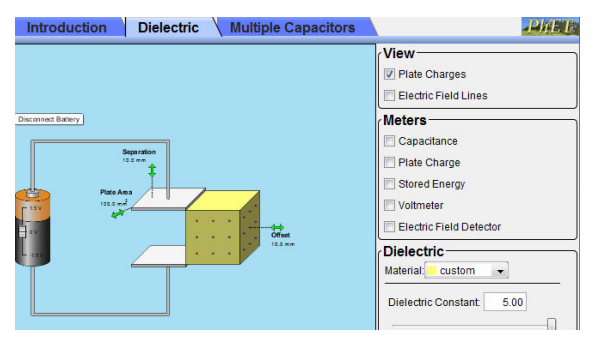

• Repeat the above with inserting a half, three fourths, and entire dielectric.

|                 | One fourth of        | A half of            | Three fourths of     | One entire           |
|-----------------|----------------------|----------------------|----------------------|----------------------|
|                 | dielectrics inserted | dielectrics inserted | dielectrics inserted | dielectrics inserted |
| The capacitance |                      |                      |                      |                      |
| (F)             |                      |                      |                      |                      |

• <u>Question 2</u>: How do you describe the relationship between the amount of dielectrics inserted and the capacitance of the capacitor?

# 3. <u>Multiple capacitors</u>

- Click "Multiple Capacitors" tab.
- Check "2 in series" in the "Circuits" category.
- C1 and C2 must be different capacitances.

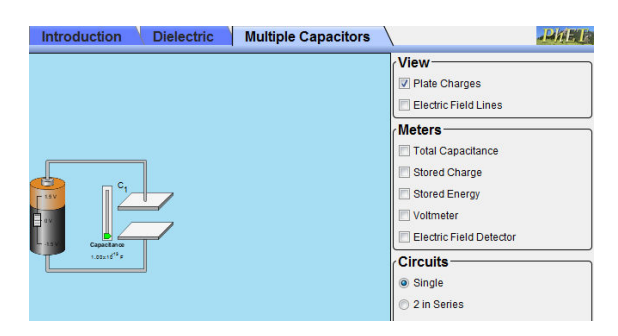

- C<sub>1</sub> \_\_\_\_\_ ( ); C<sub>2</sub> \_\_\_\_\_ ( ) • Show the calculation to obtain the equivalent capacitance by using the formula.  $\frac{1}{C_{eq}} = \frac{1}{C_1} + \frac{1}{C_2}$ 
  - $C_{eq}$  by calculation = \_\_\_\_\_( )
  - Check "Total Capacitance" in the "Meters" category.
    C<sub>eq</sub> from the simulation = \_\_\_\_\_ ( )
- <u>Question 3</u>: Did you obtain the same value for the equivalent capacitance?
  - Check "2 in parallel" in the "Circuits" category and choose C<sub>1</sub> and C<sub>2</sub>.
  - Show the calculation to obtain the equivalent capacitance by using the formula.
- $C_{\rm eq} = C_1 + C_2$

 $C_{eq}$  by calculation = \_\_\_\_\_ ( )

- Check "Total Capacitance" in the "Meters" category.
  C<sub>eq</sub> from the simulation = \_\_\_\_\_ ( )
- <u>Question 4</u>: Did you obtain the same value for the equivalent capacitance?

### For the lab report

① Write the introduction. ② Copy and paste the tables you filled out. ③ Write the discussions and conclusion including the answers of the questions above.